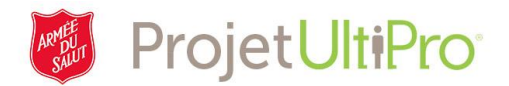

# Changement du groupe de sécurité d'un employé dans UltiPro

Aperçu : L'administrateur peut définir un des groupes de sécurité suivants pour tout employé : Employé, Agent d'ordonnancement, Superviseur, Service des ressources humaines de la division (administrateur). Employé

- Visualisation de ses renseignements personnels et de ceux relatifs à sa paie
- Visualisation de son solde d'heures de congé de maladie et de vacances

### Agent d'ordonnancement

- Visualisation de ses renseignements personnels et de ceux relatifs à sa paie
- Visualisation de son solde d'heures de congé de maladie et de vacances
- Accès et modification des feuilles de temps des employés

### Superviseur

- Visualisation de ses renseignements personnels et de ceux relatifs à sa paie
- Visualisation des renseignements personnels et relatifs à la paie des membres de son équipe
- Visualisation de son solde d'heures de congé de maladie et de vacances
- Approbation et refus des demandes de congé et accès, modification et approbation des feuilles de temps des employés

### Service des ressources humaines de la division (administrateur)

- Ajout de nouveaux employés et gestion des cessations d'emploi
- Modification des renseignements personnels et relatifs à la paie des employés
- Modification des paramètres relatifs aux heures et aux présences

**Remarque :** Si vous assignez le rôle d'agent d'ordonnancement ou de superviseur à un employé, vous devez envoyer un courriel au service de dépannage pour demander que « nom du superviseur ou de l'agent d'ordonnancement » soit le superviseur ou l'agent d'ordonnancement des membres suivants de l'équipe : « nom des membres de l'équipe ».

## Sélection de l'employé

- 1. Cliquez sur Menu.
- 2. Dans le menu *Administrateur d'employés*, sélectionnez *Mes employés*.

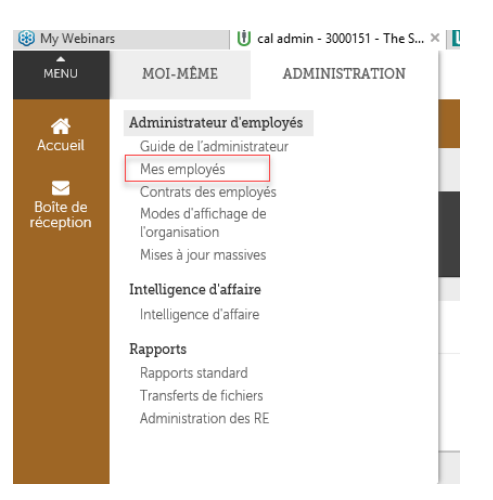

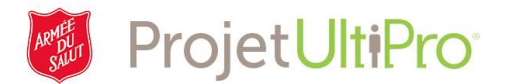

- Pour trouver le profil de l'employé, sélectionnez un critère dans le champ Chercher par. Dans notre exemple, nous lançons une recherche par nom de famille. Tapez le nom de famille de l'employé.
- 4. Cliquez sur *Rechercher*.
- 5. Cliquez sur le nom de l'employé.

| fes employés |                                                    |                                                       |       |        |                    | ajouter imprin              | er aide  |
|--------------|----------------------------------------------------|-------------------------------------------------------|-------|--------|--------------------|-----------------------------|----------|
| Chercher par | Nom de famille<br>Filtré par Nom de famille - comm | commence par  admin anece par [Supprimer les filtres] |       | ×      | Rechercher         | Affichage 1-20 des 85       | dossiers |
| Actions      | ✓ OK                                               | B 9                                                   |       |        |                    |                             |          |
| Nom 🔺        | Matricule<br>D'employé                             | Téléphone Principal Au Travail                        | Poste | Statut | Emploi             | [Fr] Div/District           | ¥        |
| admin, cal   | 3000151                                            |                                                       |       | Actif  | Bookeeper          | Territorial<br>Headquarters |          |
| Admin, Jo    | 3000165                                            |                                                       |       | Actif  | Facilities Manager | Territorial                 |          |

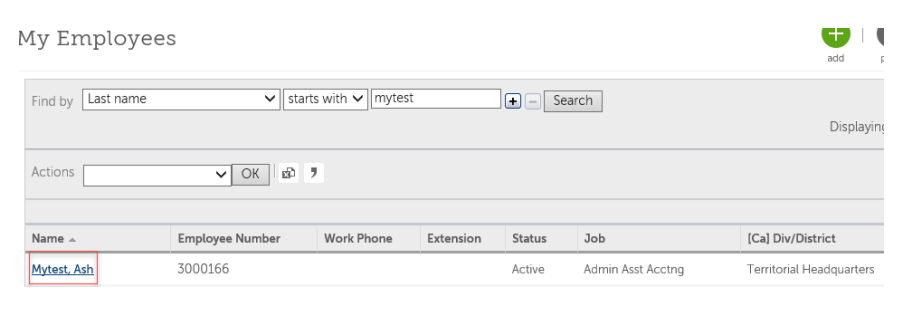

6. Sélectionnez l'onglet Pointage.

| ztest<br>Ash Mytest - 3000166                                               |       |
|-----------------------------------------------------------------------------|-------|
| K 4 F M Ash Mytest                                                          |       |
| Personal Jobs Time & Attendance Pay Benefits Taxes Documents                |       |
| Employee Summary Name, Address, and Telephone Status/Key Dates ROE Contacts | Priva |
| Ash Mytest<br>Admin Asst Acctng (416) 567-6778                              | >     |
| Personal Information                                                        | ^     |
| Name Corporate e-mail                                                       |       |

Personal Jobs Time & Attendance Pay Benefits Taxes Documents 7. Cliquez sur mettre à jour Time & Attendance (fonctionnalité représentée par un crayon). Employee Name Ash Mytest Employee number 3000166 Company ZTEST Time & Attendance Yes Employee Data Field Field Value Effective Date Calc group

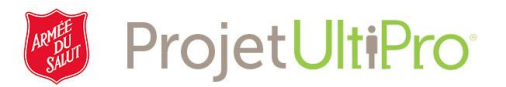

- Faites défiler l'écran jusqu'à ce que vous voyiez le champ *Groupe de sécurité*. Cet employé a le rôle de sécurité « employé ».
- Cliquez sur la flèche qui pointe vers le bas pour afficher la liste des sélections possibles.

| H I H Ash Mytest   |                     |          |       |           |                   |         |
|--------------------|---------------------|----------|-------|-----------|-------------------|---------|
| Personal Jobs Tin  | ne & Attendance Pay | Benefits | Taxes | Documents |                   |         |
| Time & Attend      | lance               |          |       |           | save reset cancel | print F |
| Pay group          |                     |          |       |           |                   |         |
| Shift pattern      | M-F 8A-4P           |          |       | ~         | 07/19/2017        |         |
| Home team          |                     |          |       |           |                   |         |
| Time zone          |                     |          |       |           |                   |         |
| Reader group       |                     |          | ~     |           | 07/19/2017        |         |
| Entitlement policy |                     |          | ~     |           | 07/19/2017        |         |
| Security group     | EMPLOYEE            | ~        |       |           |                   |         |
|                    |                     |          |       |           |                   |         |
|                    |                     |          |       |           |                   |         |
| Security grou      | ar                  |          |       |           |                   |         |
| <u>g</u> , g, d,   |                     |          |       | EMPL      | OYEE              |         |
| Badge numb         | er                  |          |       | SUPE      | RVISORS           |         |

 Pour changer le groupe de sécurité de l'employé et assigner le rôle d'agent d'ordonnancement à ce dernier, cliquez sur Timekeeper.

11. Pour terminer, cliquez sur *enregistrer*.

Badge number Default time sheet Default time sheet Default time sheet Default time sheet Default time sheet Default time sheet Default time sheet

| 'ime & Atten       | dance        | save reset cancel print r |
|--------------------|--------------|---------------------------|
| Pay group          |              |                           |
| Shift pattern      | M-F 8A-4P    | ♥ 07/19/2017              |
| Home team          |              |                           |
| Time zone          |              |                           |
| Reader group       | ~            | 07/19/2017                |
| Entitlement policy | ~            | 07/19/2017                |
| Security group     | Timekeeper 🗸 |                           |

Changement du groupe de sécurité d'un employé dans UltiPro – Version 4 (déc.) 3